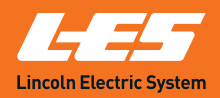

## Opt in for text & email disconnect alerts

Log in to your online account and opt in to receive text and email notifications of billing and disconnect alerts.

Sign up today at LES.com > Pay my bill > Pay online.

1. Click "PAY BILL" at LES.com

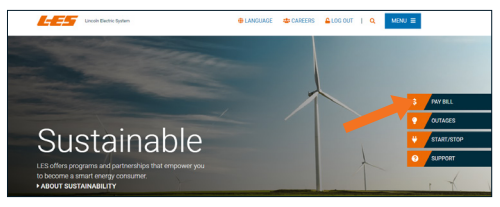

2. Click "PAY ONLINE"

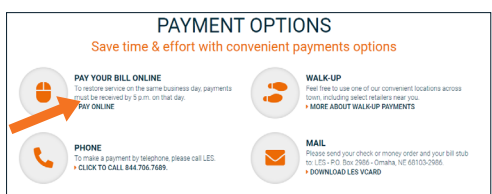

## 3. SIGN IN or CREATE ACCOUNT\*

|                                                      | New to Lincoln Electric System (LES)                                                         |  |  |
|------------------------------------------------------|----------------------------------------------------------------------------------------------|--|--|
| Login                                                | With LES you can pay bills online, analyze your<br>bill view your energy use and sign up for |  |  |
| Username                                             | paperless billing.                                                                           |  |  |
|                                                      | Pay Your Bill                                                                                |  |  |
| Password                                             | 🔦 Start/Stop/Transfer Service                                                                |  |  |
| Remember Me                                          | Register as a New Landlord                                                                   |  |  |
| SIGN IN                                              | ~                                                                                            |  |  |
| Forest Utername or Forest Password or Problems Simin |                                                                                              |  |  |
|                                                      |                                                                                              |  |  |

\*To sign up for an LES online account, complete the registration, sign in and then move to the next step.

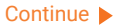

## 4. Click "MY ACCOUNT" then "NOTIFICATION PREFERENCES"

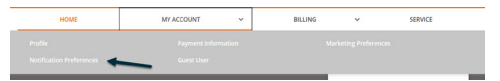

5. From "BILLING & PAYMENTS," opt into your preferred notification channel(s) and enter your preferred contact details. Complete this action for multiple accounts as needed.\*

| <b>Billin</b><br>Receiv | g & Payments<br>e an alert when your monthly | bill is rea | dy, due or past due.                   | On 🗸 |  |
|-------------------------|----------------------------------------------|-------------|----------------------------------------|------|--|
|                         | Select Channel<br>Email                      | ~           | Email Address<br>LESCustomer@email.com | 0    |  |
|                         | Select Channel<br>Text                       | ~           | Mobile Number<br>5555555555            | •    |  |
| Apply                   | changes to multiple accounts.                |             | CANCEL                                 | SAVE |  |

\*Depending on your account type, you may see the option to "Apply changes to multiple accounts." If you do not see this option, go to the "Select Account" dropdown to navigate to your other accounts and repeat these steps.

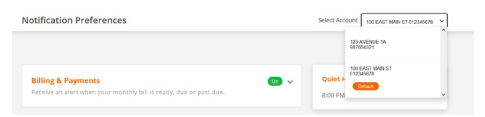

## 6. If opting into text alerts, accept the notification terms.

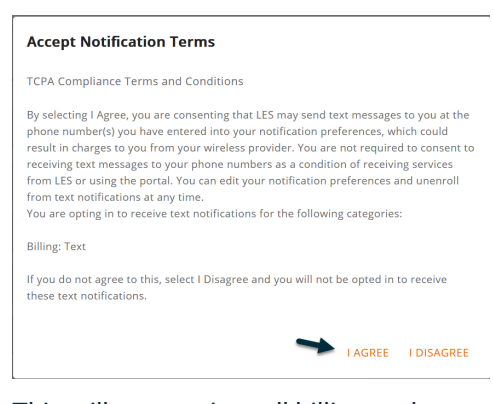

This will opt you into all billing and payment notifications, including disconnect alerts. Questions? Contact us at **402.475.4211** or **customerservice@les.com**.